## **Client Trader Setup**

## How can I resend Assistant Administrator Email in MTDV?

To view / edit an additional system user personal details click on the '**Client / Trader Manager**' in the menu list, and select the '**Manage Assistant Administrator**' option then further click on the **blue button** under Manage User. Further click on the '**Resend Invite E-Mail**' button.

## Roadmap:

Client / Trader Manager -> Manage Assistant Administrator -> Manage User -> Resend Invite E-Mail -> Close.

Unique solution ID: #1155 Author: n/a Last update: 2023-11-03 08:42